# myCalPERS Health Dependent Eligibility Verification

Student Guide

October 19, 2024

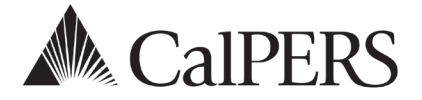

# Introduction

This guide is designed to assist state and California State University employers with the required recurring Dependent Eligibility Verification process for the following dependents:

Spouses, registered domestic partners, natural born children, adopted children, stepchildren, and children of registered domestic partners.

**Note:** Parent-child relationships and overage disabled dependents have their own recertification process. Refer to the <u>State Health Benefits Guide (PDF)</u> for more information.

## **Employee Notification Timeline**

- 90 days prior to the 1<sup>st</sup> of the employee's birth month (or 120 days before the verification end date), the employee will receive the initial notice
- 60 days prior to the 1<sup>st</sup> of the employee's birth month (or 90 days before the verification end date), the employee will receive the reminder notice
- 30 days prior to the 1<sup>st</sup> of the employee's birth month (or 60 days before the verification end date), the employee will receive the deletion notice

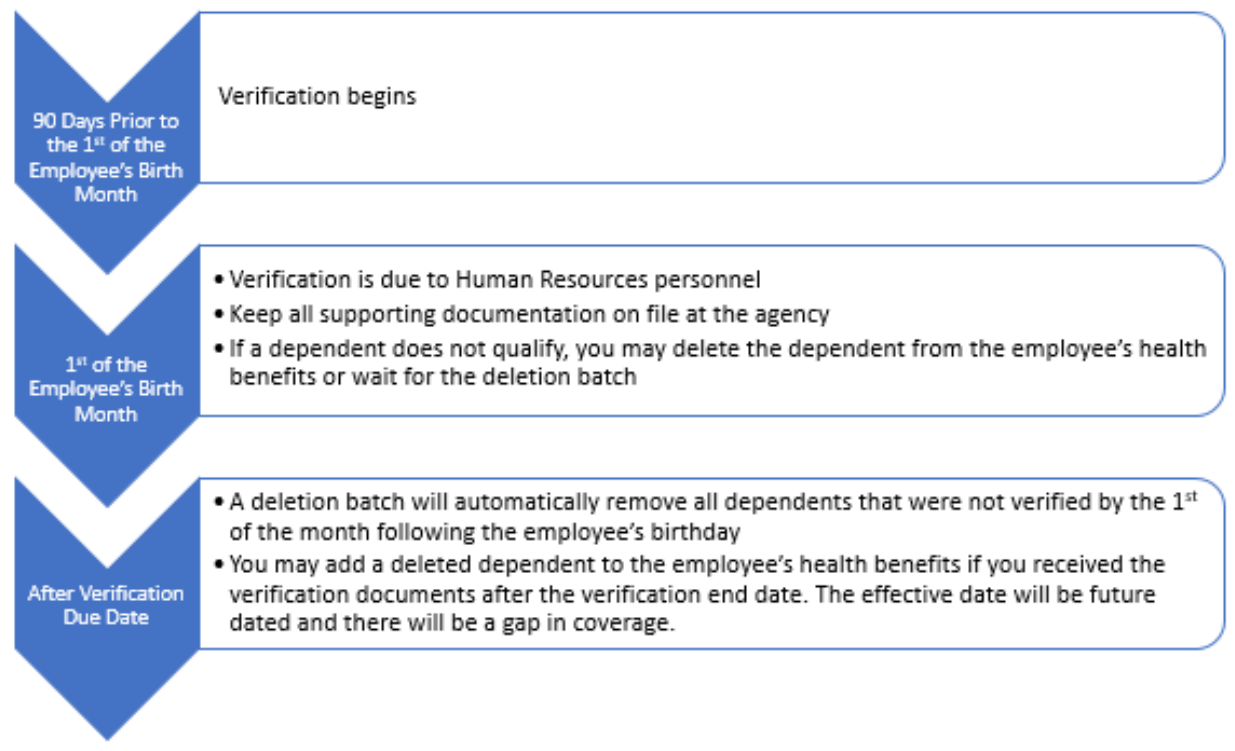

## Disclaimer

As a security safeguard, business partner and participant information has been masked within the figures in this procedure guide.

#### **System Access**

If you are unable to process these scenarios, contact your agency's system access administrator to update your myCalPERS access.

#### **Training Opportunities**

Prior to taking a myCalPERS training, new users should review the <u>Introduction to myCalPERS</u> for <u>Business Partners (PDF)</u> student guide and take a Business Rules class. Business rules summarizes the laws defined by the California Public Employees' Retirement Law (PERL).

#### Contents

- Unit 1: Dependent Eligibility Verification Processing Page 4
- Unit 2: Reports Page 9
- CalPERS Resources Page 11
- CalPERS Contacts Page 12

# Unit 1: Dependent Eligibility Verification Processing

In this unit, you will learn how to verify, add, and delete a dependent associated with the Dependent Eligibility Verification process. Four health event reasons are used in this process.

## **Verification of Dependent**

This reason can be used when all documentation has been received before the cancellation date and the dependent is verified.

- Health Event Type: Verify Dependent
- Health Event Reason: Verification of Dependent

## **Did Not Verify-Batch**

This reason is an automated deletion when the dependent is not verified by the deadline. Any batch transaction is one that has automatically updated in myCalPERS.

- Health Event Type: Delete Dependent
- Health Event Reason: Did not Verify Batch

## **Did Not Verify-Online**

This reason can be used to delete dependents that were not verified during the recertification process. You can allow the system to delete the dependent automatically rather than process this transaction.

- Health Event Type: Delete Dependent
- Health Event Reason: Did Not Verify Online

## **Re-Enrollment of Verified Dependent**

This reason should be used if a:

- Dependent was deleted with the Delete Dependent Did Not Verify reason and
- Verification without lapse is needed due to receiving documents timely

This will update myCalPERS with the correct dependent verification end date, so that the dependent will be included in the next verification cycle, if applicable.

- Health Event Type: Add Dependent
- Health Event Reason: Re-Enrollment of Verified Dependent

**Note:** Do not rescind the Delete Dependent – Did Not Verify transaction; otherwise, erroneous verification end dates will display for dependents.

## Contents

- Scenario 1: Verify Dependent Page 5
- Scenario 2: Add Dependent Page 6
- Scenario 3: Delete Dependent Page 7

## **Scenario 1: Verify Dependent**

#### System Logic

From the Search for Dependents Requiring Verification section (step 4), there are three verification reports that can be accessed. Refer to Unit 3: Reports for more information.

#### Step Actions (7 Steps)

Step 1 Select the **Reporting** global navigation tab.

Step 2 Within the Create or Edit Report section, select **Verify Dependents** from the Method drop-down list.

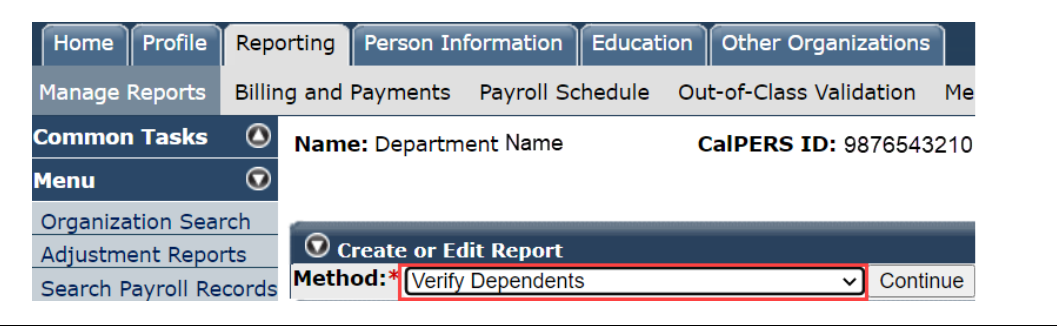

#### Step 3 Select the **Continue** button.

Step 4Within the Search for Dependents Requiring Verification section, you may filterby Search by Verification End Date or Search by Subscriber options.

| Search for Dependents Requiring   | Verification   |                                                                                                    |
|-----------------------------------|----------------|----------------------------------------------------------------------------------------------------|
| • Search by Verification End Date | e 06/30/2023 ▼ | Dependent Verification End Date Report<br>Dependent Verification Health Event Report<br>Verification Past Due or No End Date Report |
| O Search by Subscriber            |                |                                                                                                    |
|                                   |                |                                                                                                    |
| CalPERS Id:                       | Last Name:     |                                                                                                    |
| SSN:                              | First Name:    |                                                                                                    |
| Search Clear                      |                |                                                                                                    |

- Step 5 Complete the Search for Dependents Reporting Verification section.
- Step 6 Select the **Verify** check box(es) for the appropriate dependent(s).

|        | <b>O</b> Dependent         | Verification             |                            |                   |                              |                      |                                     |  |
|--------|----------------------------|--------------------------|----------------------------|-------------------|------------------------------|----------------------|-------------------------------------|--|
|        | Excel Print                | Excel Print Show 25 rows |                            |                   |                              | Search:              |                                     |  |
|        | Subscriber<br>Last<br>Name | Subscriber               | ♦ Subscriber<br>CalPERS ID | Dependent<br>Name | ♦ Dependent<br>Date of Birth | Relationship<br>Type | Verification 🛊 Verify 🛊<br>End Date |  |
|        | WALL                       | WANDA                    | 0123456789                 | WILLIE WALL       | 01/04/2012                   | Child                | 04/30/2018                          |  |
| Step 7 | Select t                   | he <b>Confir</b>         | <b>m</b> button a          | t the botto       | m left.                      |                      |                                     |  |
|        | You hav                    | ve comple                | eted this sc               | enario.           |                              |                      |                                     |  |

#### Scenario 2: Add Dependent

#### Step Actions (10 Steps)

Add Health Enrollment Transaction

Step 1 Select the **Reporting** global navigation tab.

Step 2Within the Create or Edit Report section, select Add or Edit Health Enrollment<br/>from the Method drop-down list.

| Home Profile     | Reporting   | Person Int                             | formation Educat | ion Other Organiza | tions   |
|------------------|-------------|----------------------------------------|------------------|--------------------|---------|
| Manage Reports   | Billing and | Payments                               | Payroll Schedule | Member Requests    | Health  |
| Common Tasks     | O Name      | : Departm                              | ent Name         | CalPERS ID: 987    | 6543210 |
| Menu             | $\odot$     |                                        |                  |                    |         |
| Organization Sea | rch 💿 c     | • Create or Edit Report                |                  |                    |         |
| Adjustment Repo  | rts Meth    | Method:* Add or Edit Health Enrollment |                  |                    |         |

Step 3 Select the **Continue** button.

#### Search for the Subscriber

Step 4 Complete the Person Search section.

| 👽 Person Search                                                                                 |
|-------------------------------------------------------------------------------------------------|
| Please enter the Social Security Number or CalPERS ID of the person for whom you are searching. |
| SSN / Federal or Individual Tax ID:                                                             |
| CalPERS ID:                                                                                     |
| Search Return                                                                                   |
|                                                                                                 |

#### Step 5 Select the **Search** button.

#### Input Health Event Information

Step 6 Complete the Health Event Information section.

| 👽 Health Event Information |                                |           |                     |
|----------------------------|--------------------------------|-----------|---------------------|
| Health Event Type:*        | Add Dependent                  | ~         |                     |
| Health Event Reason:*      | Re-Enrollment of Verified Depe | ndent 🗸 🗸 |                     |
| Event Date:*               |                                |           |                     |
| Received Date:*            |                                |           |                     |
|                            |                                |           | View Effective Date |

Save & Continue Cancel Clear Return

Step 7 Use the **View Effective Date** button at bottom right to display effective date.

Step 9 Select the check box next to the dependent's name who is being added.

Step 10 Select the **Continue** button.

You have completed this scenario.

## Scenario 3: Delete Dependent

#### System Logic

- If you process the delete dependent transaction, the effective date will be the first of the month following the event date.
- If you allow the system to automatically process the delete dependent batch, the effective date will be the first of the month following the employee's birthday.

## Step Actions (11 Steps)

#### Add Health Enrollment Transaction

Step 1 Select the **Reporting** global navigation tab.

Step 2Within the Create or Edit Report section, select Add or Edit Health Enrollmentfrom the Method drop-down list.

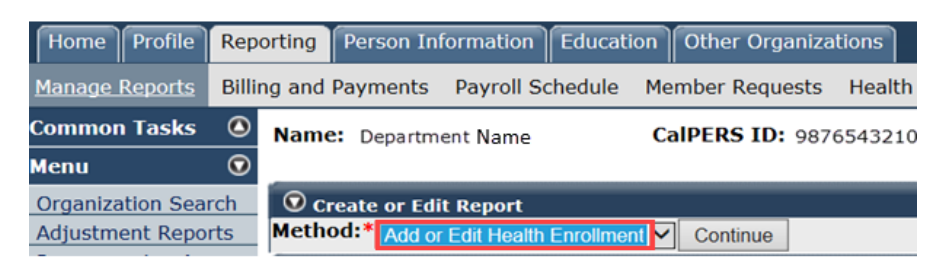

Step 3 Select the **Continue** button.

#### Search for the Subscriber

Step 4 Complete the Person Search section.

| 🐨 Person Search                                                                                 |
|-------------------------------------------------------------------------------------------------|
| Please enter the Social Security Number or CalPERS ID of the person for whom you are searching. |
| SSN / Federal or<br>Individual Tax ID:                                                          |
| CalPERS ID:                                                                                     |
| Search Return                                                                                   |

#### Step 5 Select the **Search** button.

#### Input Health Event Information

Step 6

Complete the Health Event Information section.

| • Health Event Information          |                         |              |                     |
|-------------------------------------|-------------------------|--------------|---------------------|
| Health Event Type:*                 | Delete Dependent        | ~            |                     |
| Health Event Reason:*               | Did not Verify - Online | $\checkmark$ |                     |
| Event Date:*                        |                         |              |                     |
| Received Date:*                     |                         |              |                     |
|                                     |                         |              | View Effective Date |
| Save & Continue Cancel Clear Return |                         |              |                     |

#### Step 7 Use the **View Effective Date** button at bottom right to display effective date.

Step 8 Select the **Save & Continue** button.

#### Delete Dependent(s)

Step 9

Select the check box next to the dependent name who is being deleted for the health event reason.

| 💿 Exi | $\overline{oldsymbol{ eta}}$ Existing Relationships Eligible for Health |               |              |         |        |  |  |  |
|-------|-------------------------------------------------------------------------|---------------|--------------|---------|--------|--|--|--|
|       | Name                                                                    | Date of Birth | Relationship | Medical | Dental |  |  |  |
|       | SMITH, SAM                                                              | 03/07/1996    | Child        | Yes     | No     |  |  |  |
|       | SMITH, SALLY                                                            | 10/07/1999    | Child        | Yes     | No     |  |  |  |
|       | SMITH, SUSAN                                                            | 07/14/1967    | Spouse       | Yes     | No     |  |  |  |
| <     |                                                                         |               |              |         |        |  |  |  |

Continue Cancel Return

Step 10 Select the **Continue** button.

Step 11 Select one of the four options in the health transaction confirmation:

| Health Transaction Confirmation                       |  |
|-------------------------------------------------------|--|
| The transaction successfully processed.               |  |
| Print the health transaction confirmation.            |  |
| Add another transaction for this subscriber.          |  |
| Process a new transaction for a different subscriber. |  |
| <u>Return to home page.</u>                           |  |
|                                                       |  |

You have completed this scenario.

## Unit 3: Reports

myCalPERS generates reports using IBM Cognos software. Cognos queries your agency's data in myCalPERS and generates reports in multiple formats using the criteria that you choose.

The <u>myCalPERS Employer Reports (Cognos) Catalog</u> provides a list of reports, an example and description of each, the user role needed to generate, and the status (available or unavailable) of each report.

For information on how to navigate through Cognos and learn its functionality, review the <u>myCalPERS Employer Reports (Cognos) (PDF)</u> student guide on the CalPERS website.

#### **Step Actions**

#### Access the Verification Reports

Step 1 Select the **Reporting** global navigation tab.

Step 2Within the Create or Edit Report section, select Verify Dependents from the<br/>Method drop-down list.

| Home Profile      | Repo       | orting Person I | nformation   | Education | Other Organiz      | ations   |
|-------------------|------------|-----------------|--------------|-----------|--------------------|----------|
| Manage Reports    | Billin     | ig and Payments | Payroll Sc   | hedule Ou | ut-of-Class Valida | ation Me |
| Common Tasks      | ٥          | Name: Departr   | nent Name    | (         | CalPERS ID: 98     | 76543210 |
| Menu              | $\bigcirc$ |                 |              |           |                    |          |
| Organization Sea  | rch        |                 |              |           |                    |          |
| Adjustment Repo   | rts        | 🔽 Create or E   | dit Report   |           |                    |          |
| Search Payroll Re | cords      | Method:* Verif  | y Dependents | 3         | ~                  | Continue |

#### Step 3 Select the **Continue** button.

Step 4 Within the Search for Dependents Requiring Verification section, select a **report** link in the upper right.

| Search for Dependents Requiring Verification |              |                                                                                                    |
|----------------------------------------------|--------------|----------------------------------------------------------------------------------------------------|
| Search by Verification End Date              | 05/31/2019 🗸 | Dependent Verification End Date Report<br>Dependent Verification Health Event Report<br>Verification Past Due or No End Date Report |
| ○ Search by Subscriber                       |              |                                                                                                    |
| CalPERS Id:                                  | Last Name:   |                                                                                                    |
| SSN:                                         | First Name:  |                                                                                                    |
| Search Clear                                 |              |                                                                                                    |

Refer to the following page for the report descriptions.

## **Report Descriptions**

## Dependent Verification End Date Employer Report

This report lists dependent(s) by the selected verification end date.

| Business Partner Ca<br>Verification End Dat<br>Verification End Dat | alPERS ID:<br>te based on Verificat<br>te entered by the us | ion Calendar:<br>er:     | Department Name<br>05/31/2019 |                   |                        |                         |                          |
|---------------------------------------------------------------------|-------------------------------------------------------------|--------------------------|-------------------------------|-------------------|------------------------|-------------------------|--------------------------|
| Subscriber<br>CalPERS ID                                            | Subscriber Last<br>Name                                     | Subscriber First<br>Name | Dependent<br>CalPERS ID       | Relationship Type | Dependent Last<br>Name | Dependent First<br>Name | Verification End<br>Date |
| 0123456789                                                          | WALL                                                        | WANDA                    | 1234567890                    | Spouse            | WALL                   | WALLLY                  | 05/31/2019               |

#### Dependent Verification Health Event Employer Report

This report lists dependent(s) that have been deleted with the Delete Dependent – Did Not Verify health event and/or a list of dependents that were verified with the Verify Dependent – Verification of Dependent health event. **Yes** or **No** in the last column indicates the dependent was or wasn't enrolled in medical as of the date the report ran.

| Transaction:                                                       | Dept. Name 9876543210<br>Verify Dependent - Verification of Dependent                                                                      |                                                                                                    |                                                                                                    |                                                                                                    |                                                                                                    |                                                                                                    |                                                                                                    |                                                                                                    |  |
|--------------------------------------------------------------------|----------------------------------------------------------------------------------------------------|----------------------------------------------------------------------------------------------------|----------------------------------------------------------------------------------------------------|----------------------------------------------------------------------------------------------------|----------------------------------------------------------------------------------------------------|----------------------------------------------------------------------------------------------------|----------------------------------------------------------------------------------------------------|----------------------------------------------------------------------------------------------------|--|
| Health Effective Date Range:<br>Health Event Create Date<br>Range: |                                                                                                    |                                                                                                    |                                                                                                    |                                                                                                    |                                                                                                    |                                                                                                    |                                                                                                    |                                                                                                    |  |
| RS Subscriber Last<br>Name                                         | Subscriber First<br>Name                                                                                                    | Depender                                                                                                    | nt CalPERS<br>Id                                                                                                    | Relation<br>Type                                                                                                    | iship<br>e                                                                                                    | Dependent Last<br>Name                                                                                                    | Dependent First<br>Name                                                                                                    |                                                                                                    |  |
| JONES                                                              | JOHN                                                                                                    | 12345                                                                                                    | 67890                                                                                                    | Child                                                                                                    |                                                                                                    | JONES                                                                                                    | JENNI                                                                                                    |                                                                                                    |  |
| Health Event Reaso                                                 | on Health Event I<br>Date                                                                                                    | Effective                                                                                                    | Verificat<br>Da                                                                                                    | ion End<br>Ite                                                                                                    | Heat                                                                                                    | th Event Create<br>Date                                                                                                    | Dependent Enrolled as of<br>Report Date                                                                                                    |                                                                                                    |  |
| erify Verification of<br>ependent Dependent                        |                                                                                                    | 08/01/2018                                                                                                    |                                                                                                    | 11/30/2030                                                                                                    |                                                                                                    | 8/09/2018                                                                                                    | Yes                                                                                                    |                                                                                                    |  |
|                                                                    | Transaction:<br>ve Date Range:<br>Create Date<br>RS Subscriber Last<br>Name<br>JONES<br>Health Event Reaso<br>Verification of<br>Dependent | Include Call Exception  Dept. Name    Transaction:  Verify Depender    ve Date Range:  Create Date    RS  Subscriber Last  Subscriber First    Name  JONES  JOHN    Health Event Reason  Health Event  Date    Verification of  08/01/20 | Include Call Exist D2  Dept. Name  981    Transaction:  Verify Dependent - Verify    ve Date Range:  Create Date    RS  Subscriber Last  Subscriber First  Depender    Name  JONES  JOHN  12345    Health Event Reason  Health Event Effective    Verification of  08/01/2018 | Inter Carr Erics 101.  Dept. Name  9876543210    Transaction:  Verify Dependent - Verification of    ve Date Range:  Create Date    RS  Subscriber Last<br>Name  Subscriber First<br>Name  Dependent CalPERS<br>Id    JONES  JOHN  1234567890    Health Event Reason  Health Event Effective<br>Date  Verification<br>Date    Verification of<br>Dependent  08/01/2018  11/30 | Include Call Electron  Dept. Name  9876543210    Transaction:  Verify Dependent - Verification of Depender    ve Date Range:  Create Date    RS  Subscriber Last<br>Name  Subscriber First<br>Name  Dependent CalPERS<br>Id  Relation<br>Type    JONES  JOHN  1234567890  Child    Health Event Reason  Health Event Effective<br>Date  Verification End<br>Date    Verification of<br>Dependent  08/01/2018  11/30/2030 | Include Call Exception  Dept. Name  9876543210    Transaction:  Verify Dependent - Verification of Dependent    ve Date Range:  Create Date    RS  Subscriber Last<br>Name  Subscriber First<br>Name  Dependent CalPERS    Relationship<br>JONES  JOHN  1234567890    Health Event Reason  Health Event Effective<br>Date  Verification End<br>Date    Verification of<br>Dependent  08/01/2018  11/30/2030 | Inter Carr Exist D.  Dept. Name  9876543210    Transaction:  Verify Dependent - Verification of Dependent    ve Date Range:  Create Date    RS  Subscriber Last<br>Name  Subscriber First<br>Name  Dependent CalPERS<br>Id  Relationship<br>Type  Dependent Last<br>Name    JONES  JOHN  1234567890  Child  JONES    Health Event Reason  Health Event Effective<br>Date  Verification End<br>Date  Health Event Create<br>Date    Verification of<br>Dependent  08/01/2018  11/30/2030  08/09/2018 | Inter Call Excortor  Dept. Name  9876543210    Transaction:  Verify Dependent - Verification of Dependent    ve Date Range:  Create Date    RS  Subscriber Last<br>Name  Subscriber First<br>Name  Dependent CalPERS<br>Id  Relationship<br>Type  Dependent Last<br>Name  Dependent First<br>Name    JONES  JOHN  1234567890  Child  JONES  JENNI    Health Event Reason  Health Event Effective<br>Date  Verification End<br>Date  Health Event Create<br>Date  Dependent Enrolly<br>Report Date    Verification of<br>Dependent  08/01/2018  11/30/2030  08/09/2018  Yes |  |

## Dependent Verification with Past Due or No End Dates Active Health Report

This report lists dependents that remain enrolled despite their certification being either past due or missing.

|              | Report Run Dat           | e: 04/26                                              | /2019        |                       |                            |                           |                      |                        |                         |
|--------------|--------------------------|-------------------------------------------------------|--------------|-----------------------|----------------------------|---------------------------|----------------------|------------------------|-------------------------|
|              | Member<br>Program        | Member Subscriber Subscribe<br>Program CalPERS ID Nam |              | Subscriber La<br>Name | st Subscriber Firs<br>Name | t Dependent<br>CalPERS ID | Relationship<br>Type | Dependent Last<br>Name | Dependent First<br>Name |
| State Active |                          | 01234567                                              | 0123456789 S |                       | SAM                        | 1234567890                | CHILD                | SMITH                  | SONNY                   |
|              | Verification End<br>Date |                                                       | w            | orkflow<br>reated     | Workflow<br>State          | Workflow<br>Assignment    |                      |                        |                         |
| 02/28/2019   |                          | NO                                                    |              |                       | Unassigned                 |                           |                      |                        |                         |

(Workflow is used by CalPERS)

#### You have completed this unit.

## **CalPERS Resources**

Obtain more information by visiting the <u>CalPERS website</u> at www.calpers.ca.gov.

- <u>Business Rules & myCalPERS Classes</u>
  **Pathway:** CalPERS website > Employers > I Want To...: Attend Training & Events > Business Rules & myCalPERS Classes
- <u>myCalPERS Student Guides & Resources</u>
  Pathway: CalPERS website > Employers > I Want To...: Access myCalPERS Student Guides
- myCalPERS Health Aid: Health Event Types and Reasons for Employers (PDF)
  Pathway: CalPERS website > Employers > I Want To...: Access myCalPERS Student Guides > Health > myCalPERS Health Aid: Health Event Types and Reasons for Employers (PDF)
- Frequently Asked Questions (FAQ)
  Pathway: CalPERS website > About > Resources: Questions, Comments, & Complaints > Frequently Asked Questions
- <u>Policies & Procedures</u>
  Pathway: CalPERS website > Employers > Policies & Procedures
- <u>myCalPERS Technical Requirements</u>
  Pathway: CalPERS website > Employers > myCalPERS Technical Requirements
- <u>State Health Benefits Guide (PDF)</u>
  Pathway: CalPERS website > Employers > Policies & Procedures> Reference & Health Guides > State Health Benefits Guide (PDF)
- <u>Health Program Guide (HBD-120) (PDF)</u>
  Pathway: CalPERS website > In the search box at top right, enter HBD-120 > CalPERS Health
  Program Guide link
- <u>Circular Letters</u>
  Pathway: CalPERS website > Employers > Policies & Procedures > Circular Letters
- <u>Public Employees' Retirement Law (PERL)</u>
  **Pathway:** CalPERS website > About > Laws, Legislation & Regulations > Public Employees' Retirement Law (PERL)

## **CalPERS Contacts**

#### Email

- To contact the <u>employer educators</u> for training questions and requests, email calpers\_employer\_communications@calpers.ca.gov.
- To contact the <u>Employer Response Team</u> for assistance with your most critical, complex, or time-sensitive issues, email **ert@calpers.ca.gov**.
- To <u>request a custom Cognos health report</u>, email **hamd\_data\_services@calpers.ca.gov**. It can take 6-10 weeks to fulfill each request. Additional information and approval may be required.

#### Phone or Fax

You can reach CalPERS at **888 CalPERS** (or **888**-225-7377), Monday through Friday, 8:00 a.m. to 5:00 p.m., except on state holidays.

- TTY: (877) 249-7442 (This number does not accept voice calls)
- CalPERS centralized fax number: (800) 959-6545
- Employer Response Team phone number: (800) 253-4594

## Submit Inquiry

You can send secure messages through myCalPERS. Expand the **Common Tasks** left-side navigation folder, then select the **Submit Inquiry** link to submit a question or request.